### 4 & 8CH Mobile DVR Systems

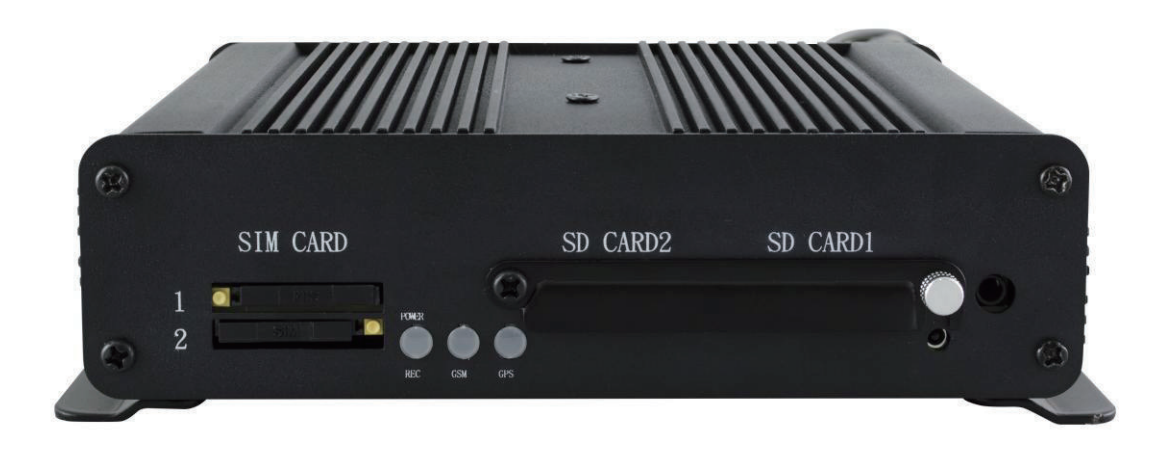

2019 JULY V1.0

(optional WIFI / 4G / G-MOUSE optional)

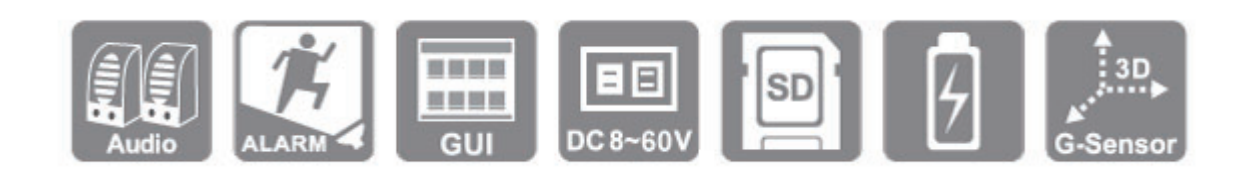

\* The company reserves the right to modify this product manual without prior notice. The product screen display and operation content should be based on the actual machine.

### Safety Precautions

Take and review some testing video initially to make sure the images were recorded correctly. Please note that manufacturer, its subsidiaries and affiliates, and its distributors are not liable for consequential damages arising from any malfunction of main device accessory, including memory device that results in the failure of an image to be recorded or to be recorded in a way that is machine readable.

### Before using the product, please ensure that you read the safety precautions described below. Always ensure that the product is used correctly.

- Please keep device away from children.
- Use only recommended power sources.
- Do not attempt to disassemble, alter or apply heat to the product.
- Avoid dropping or subjecting the product to severe impacts.
- To avoid the risk of injury, do not touch the interior of the product if it has been dropped or otherwise damaged.
- Stop using the product immediately if it emits smoke, a strange smell, or otherwise behaves abnormally.
- Do not use organic solvents such as alcohol, benzene, or thinner to clean the product.

• Do not let the product come into contact with water (e.g. sea water) or other liquids.

- Do not allow liquids or foreign objects to enter the VVR.
- Do not place the VVR near or in direct flame.
- Do not handle the power cord with wet hands.

• Do not use the equipment in a manner that exceeds the rated capacity of the electrical outlet or wiring accessories. Do not use if the power cord or plug are damaged, or not fully plugged into the outlet.

• Do not allow direct or metal objects (such as pins or keys) to contact the

terminals or plug.

• Avoid using, placing or storing the product in the humid or dusty areas.

## Before using 3G/4G products, please ensure that you read the safety notifications described below.

• Company and user shall not modify certified low power radio frequency device the frequency, increase the power and change the characteristics and functions without permit.

• Use low power radio frequency device shall not affect flight safety and interfere with legal communications; when there is interference happened should be immediately suspended, and improve without interfering may continue to use.

• Legal communication means operation of radio communication in accordance with the provisions of the Telecommunications Act Low-power radio frequency device must endure the interference of legal communications, industrial, scientific and medical radiation wave equipment.

### Index

| A. | Product Features                                                                                                    |
|----|----------------------------------------------------------------------------------------------------|
| В. | Specifications2                                                                                                    |
| C. | System Support4                                                                                                    |
| D. | Accessories5                                                                                                    |
| E. | Physical Appearance6                                                                                                    |
| F. | Power On / Power Off11                                                                                                    |
| G. | Remote Control                                                                                                    |
| H. | System Interface and Operation                                                                                              |
| I. | Computer Player                                                                                                    |
|    | : Format the hard disk. For detailed operation instructions, please refer to the<br>"Format/Restore Hard Disk" instructions |
| J. | Format/Restore Hard Disk                                                                                                    |
| K. | 4G Network Settings                                                                                                    |

### A. Product Features

- 1. Wide voltage input DC +8V  $\sim$  +60V, suitable for all kinds of vehicles, such as sedans, buses, construction trucks, and electric cars.
- Built-in lithium battery 2200mA/Hr and low power consumption mode about 5mA/Hr to achieve a long-term monitoring in power saving mode, such as GPIOs, internal and external battery low voltage detection, six axis sensor (G+Gyro) detection, RTC timing wake up detects peripheral status.
- 3. Built-in ARM MCU for customized functions integration
- 4. Built-in MCU can use the GPS coordinates to switch between two different SIM cards when crossing state boarders.
- 5. Two RS232 interfaces for equipment connection such as RFID reader.
- 6. One wire interface to support power and max. 128 sensor signals of the external equipment such as temperature sensor, i-Button, RFID readers, etc.
- 7. Support two GPS, which can power up by the built-in battery.
  - 7.1 Use the built-in GPS+GLONASS and AGPS functions of the 4G module for faster and more accurate positioning information.
  - 7.2 Support one GPS Mouse to get a stronger GPS signal.
- 8. Built-in CAN Bus 2.0A/B interface for integrating CAN Bus devices such as Mobile-Eye.
- 9. Support more than 10 external I/O and their input voltage withstand up to DC+60V for different integration need.
- 10. Built-in G-Sensor and Gyro Sensor for driving behavior analysis applications.
- 11. Built-in A/D conversion detection for speed, RPM, and fuel consumption.
- 12. Support dual SD cards to store GPS, video and audio data.
- 13. Support Wi-Fi USB dongle / RJ45 (optional) and the 4G network; and integrating ADAS and DSM systems.
- 14. Support Chrome, Firefox, Edge, etc.
- 13. Support two-way audio.

### B. Specifications

| Item                       | Description                                                                                                    |  |  |
|----------------------------|----------------------------------------------------------------------------------------------------|--|--|
| Operating System           | Embedded Linux                                                                                                    |  |  |
| Video Compression          | H.264                                                                                                    |  |  |
| Resolution                 | 1080P/720P/960H                                                                                                    |  |  |
| Video Input / Output       | Input: 4 / 8CH 1080P@30FPS<br>Output: CVBS x 1 , VGA x 1                                                                               |  |  |
| Network                    | 4G                                                                                                    |  |  |
| GPS                        | GPS+GNSS or G-Mouse                                                                                                    |  |  |
|                            | 1. Analog Input x 2:<br>A. Voltage Range: 0-60V                                                                                        |  |  |
| Alarm I/O                  | <ul> <li>2. Digital Signal Input (max. 60V) x 13:</li> <li>A. ACC x1</li> <li>B. Tachometer x 1</li> <li>C. Speedometer x 1</li> </ul> |  |  |
|                            | D. + / - trigger x 10<br>3. Output x 2 (max. withstand 50V)<br>A. Out 1 Sink current 1A (max)<br>B. Out 2 Sink current 0.5A (max)      |  |  |
| Audio Input / Output       | Support condenser MIC and speakers ( $4\Omega/2W$ )<br>(Amplifier circuits are not required for MIC and speakers)                      |  |  |
| Communication<br>Interface | <ol> <li>CAN bus (2 wires) x 1</li> <li>RS232 (2 wires) x 2</li> <li>Dual SIM cards (MCU switch)</li> <li>RJ45 (optional)</li> </ol>   |  |  |
| Storage                    | Dual SD cards, 8GB $\sim$ 256GB Class 10 or above                                                                                      |  |  |
| LED Light                  | Power / Record Light (red), Network (green), GPS (blue)                                                                                |  |  |
| Alarm Buzzer Output        | Supported                                                                                                    |  |  |

|                      | USB Wi-Fi (optional)                                       |                                          |  |  |  |
|----------------------|------------------------------------------------------------|------------------------------------------|--|--|--|
| USB Interface        | Support Wi-Fi (AP Mode) 802.11b / g / n Application: Wi-Fi |                                          |  |  |  |
|                      | Connection                                                 |                                          |  |  |  |
| Battery Type         | Lithium Battery 3.7V / 2200mA                              |                                          |  |  |  |
| Display              | 1 / 4 / 9CH                                                |                                          |  |  |  |
| Simplex Mode         | Record / Playback                                          |                                          |  |  |  |
| Control Interface    | GUI                                                        |                                          |  |  |  |
| Language             | English, Traditional Chinese, Simplified Chinese           |                                          |  |  |  |
| Display Mode         | 1 / 4 / 9CH                                                |                                          |  |  |  |
| Disconnect Detection | Yes                                                        |                                          |  |  |  |
|                      | Operating                                                  | 8-60 VDC, 6W (12V, 0.6A) Cameras and LED |  |  |  |
|                      | Mode                                                       | monitor Not connected                    |  |  |  |
| Power Specifications | Sleep                                                      | <10mA@ >12 6V                            |  |  |  |
| •                    | Mode                                                       |                                          |  |  |  |
|                      | Output                                                     | Max. 12V @ 1.35A                         |  |  |  |
| Weight               | 920g (Cameras and accessories Excluded)                    |                                          |  |  |  |

Note 1: SD cards are sold separately. Recommend to use 8GB ~ 256GB Class 10 or higher. Note 2: The product specifications are subject to change without prior notice.

### C. System Support

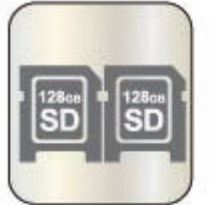

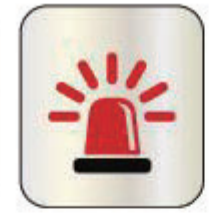

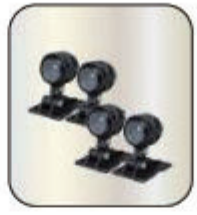

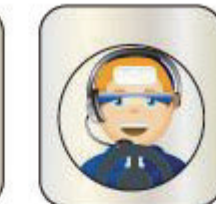

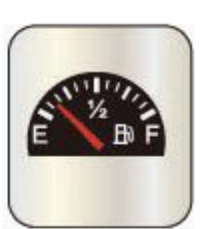

Daul SD Card

I/Os

AHD/TVI Cam x 4 Comunication function

Fuel detection

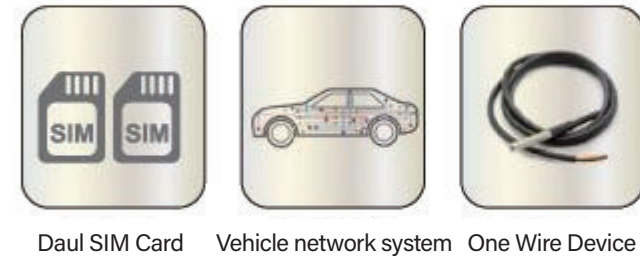

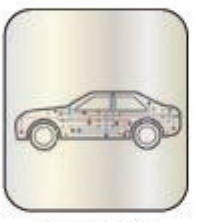

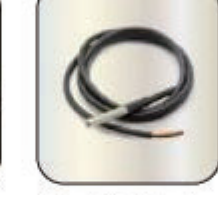

TV Out put

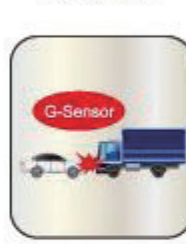

G-Sensor

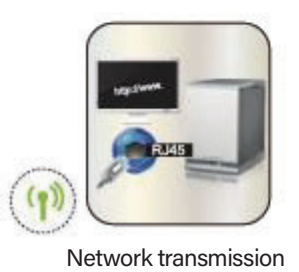

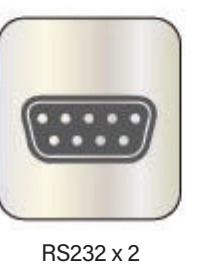

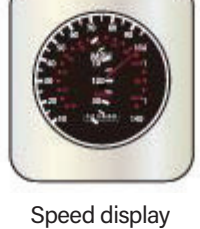

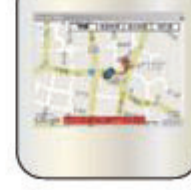

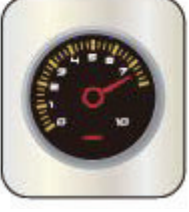

GPS+Path tracking Rotating speed display

### D. Accessories

- The following accessories include in the standard package.
  - 1. 5A fuse power cable x 1
  - 2. I/O cable x 2
  - 3. Remote Control x 1
  - 4. GPS/GNSS active antenna x1
- Optional accessories
  - 1. 7"LCD Monitor
  - 2. G-MOUSE
  - 3. Temperature
  - 4. RFID Reader
  - 5. IR Extension Cable

### E. Physical Appearance

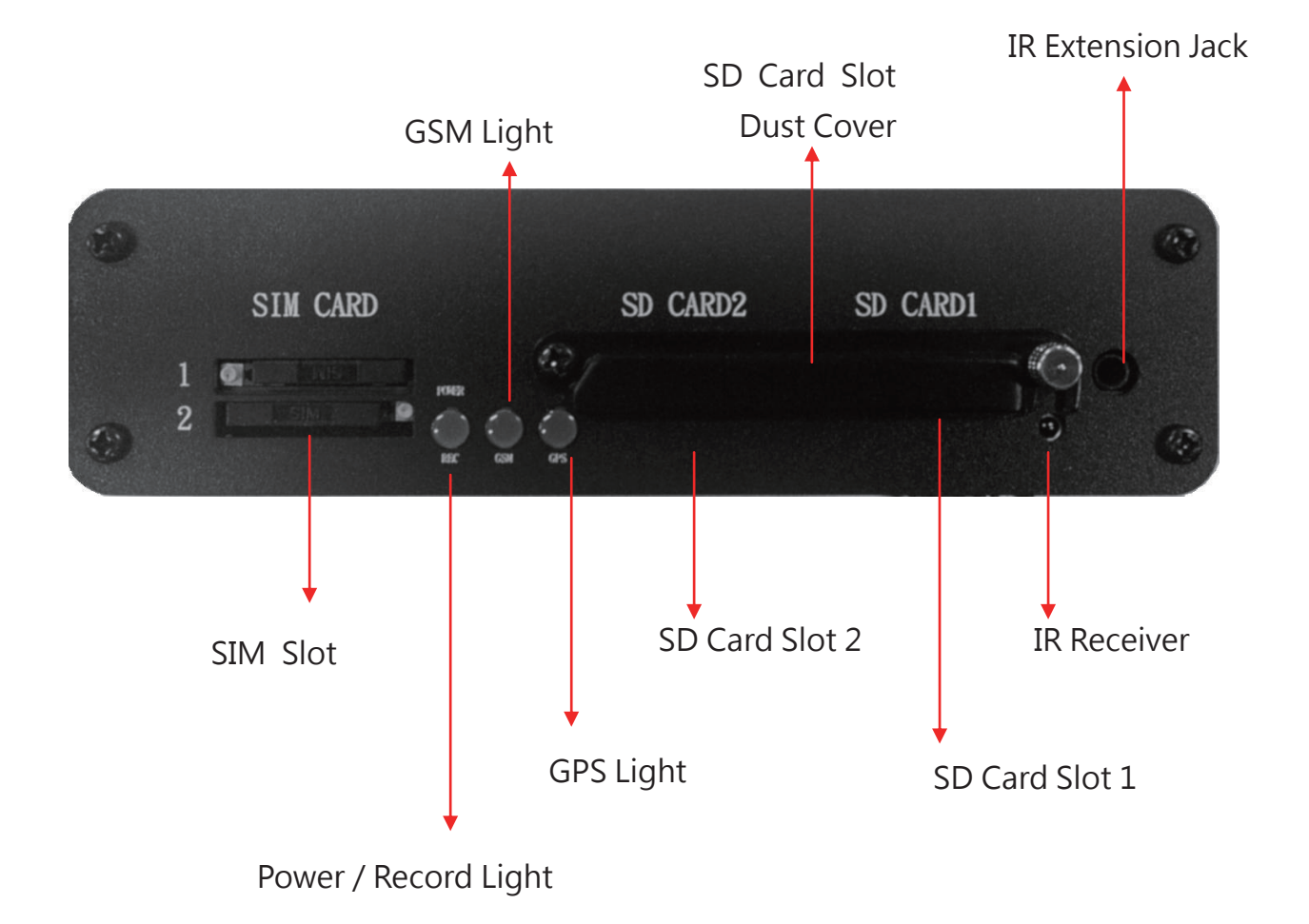

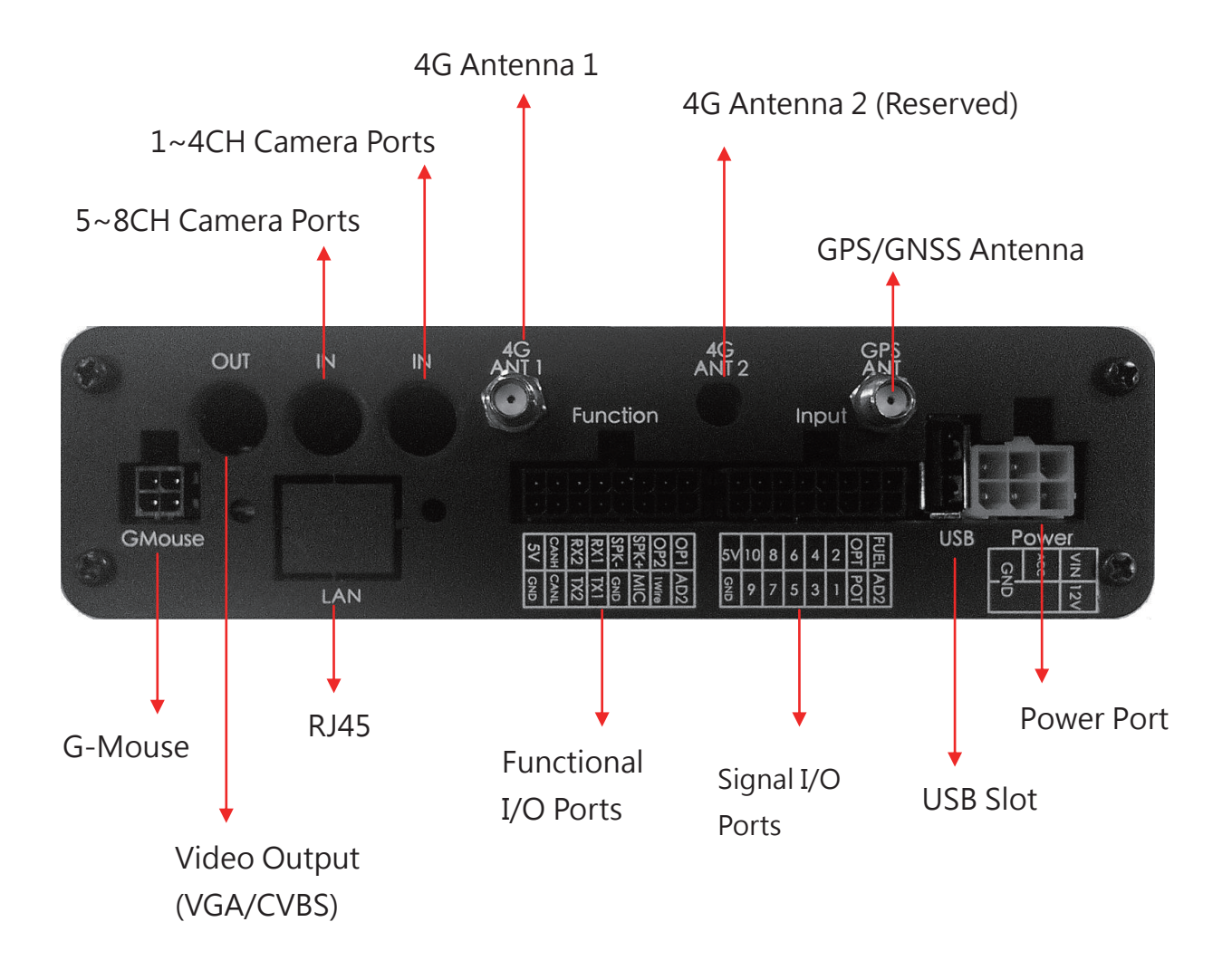

### ★ G-Mouse / 4G / Wi-Fi (Optional)

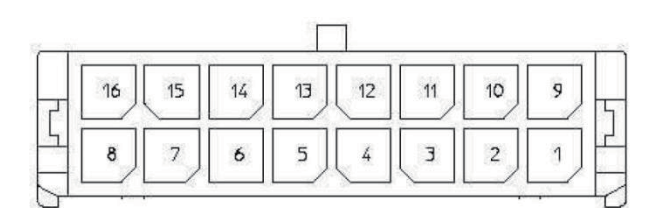

| Contact | Item | Description       | Note2 |
|---------|------|-------------------|-------|
| 1       | AD   | Analog 2          | А     |
| 2       | РТО  | РТО               | D     |
| 3       | IN1  | IN1               | D     |
| 4       | IN3  | IN3               | D     |
| 5       | IN5  | IN5               | D     |
| 6       | IN7  | IN7               | D     |
| 7       | IN9  | IN9               | D     |
| 8       |      | GND               | Р     |
| 9       | FUEL | Fuel analog1      | А     |
| 10      | OPT  | R.P.M.            | D     |
| 11      | IN2  | IN2               | D     |
| 12      | IN4  | IN4               | D     |
| 13      | IN6  | IN6               | D     |
| 14      | IN8  | IN8               | D     |
| 15      | IN10 | IN10              | D     |
| 16      | 5V   | 5V Output(always) | Р     |

Note 1: (IN1-10 Alarm Function Definition)

Note 2: (Signal source definition: A is an analog signal; D is a digital signal; P is power signal.)

### • Function I/O Ports

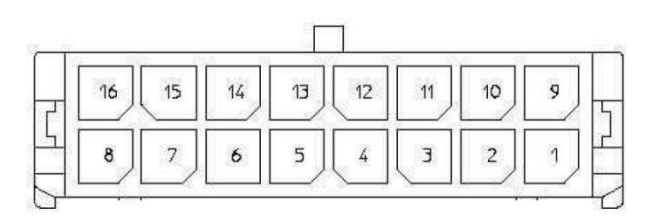

| Contact | Item      | Description            | Note |
|---------|-----------|------------------------|------|
| 1       |           | GND                    | Р    |
| 2       | ONEWIRE   | One Wire Device        | D    |
| 3       | MIC+      | Microphone IN          | Ai   |
| 4       | MIC-      | GND                    | D    |
| 5       | RS232 TX1 | RS232 TX1              | Do   |
| 6       | RS232 TX2 | RS232 TX2              | Do   |
| 7       | CAN-L     | CAN Bus_L              | D    |
| 8       |           | GND                    | Р    |
| 9       | OUT1      | OUTPUT1 sink 1A/50v    |      |
| 10      | OUT2      | OUTPUT2 sink 0.5A/50v  |      |
| 11      | SPK+      | Audio out              | Ao   |
| 12      | SPK-      | Audio out              | Ao   |
| 13      | RS232 RX1 | RS232 RX1              | Di   |
| 14      | RS232 RX2 | RS232 RX2              | Di   |
| 15      | CAN-H     | CAN Bus_H              | D    |
| 16      | 5V        | 5V Output (controlled) | Р    |

Note: (Signal source definition: A is an analog signal; D is a digital signal; P is power signal; i & o are in and out respectively.)

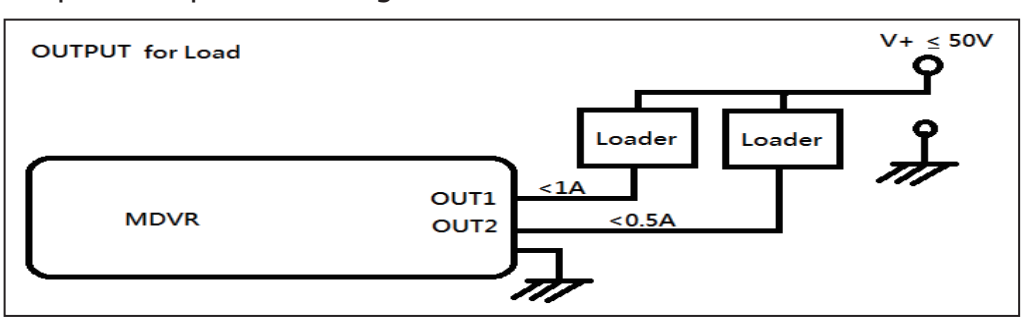

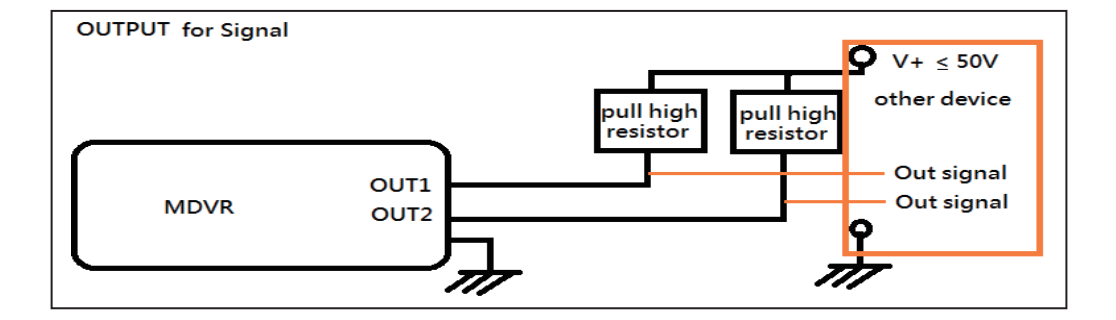

Output example: load & signal

### F. Power On / Power Off

### (1) Power On

Put the SD card into the SD card slot and close the SD card slot lock, then turn on the power and it will take approximately 30 seconds. When lights start flashing as the recording is in progress.

### (2) Power Off

Turn off the power; please wait for 3 seconds until super capacitor without electricity. Then take the SD card out and playback the recording files in computer.

### (3) LED Lights

Record Light (red)

Not flashing: Not recording Light flashing: Recording Rapid flashing: Event recording

• GPS Light (blue):

Light flashing: Not connected Light On: Connected.

• Network Light (green):

Light Off: Not connected Light flashing: Connected Light On: Connected to the server

### (4) SD Card Mode

When both cards are empty cards, the recording priority is SD1. If there is video data in the SD card, the latest video file data is preferred. Note : If the playback function is used on the local player, simultaneous recording cannot be performed.)

### G. Remote Control

Remote control playback and computer playback are available.

• Remote control operation

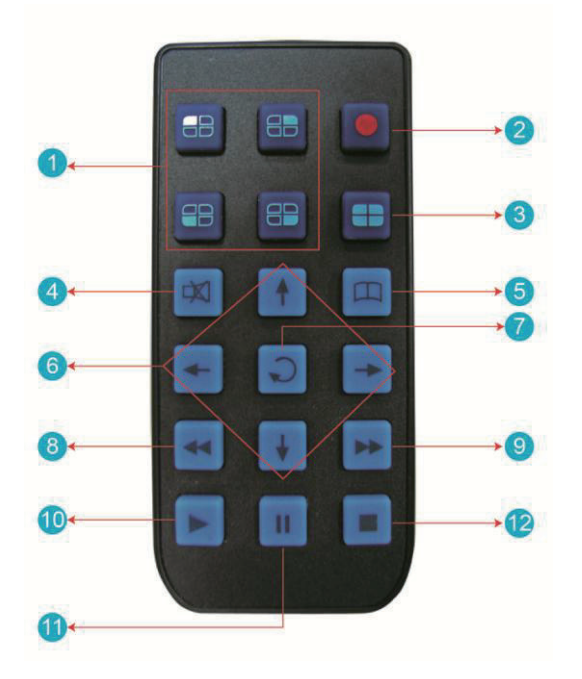

| Remote control button Introduction |                          |      |                            |  |
|------------------------------------|--------------------------|------|----------------------------|--|
| Item                               | Descripton               | Item | Description                |  |
| 1                                  | Split screen display     | 7    | Enter                      |  |
| 2                                  | Force recording          | 8    | Reverse                    |  |
| 3                                  | Quad full-screen display | 9    | Fast forward               |  |
| 4                                  | Speaker mute button      | 10   | Playback mode, play button |  |
| 5                                  | Menu                     | 11   | Pause                      |  |
| 6                                  | Navigation               | 12   | Stop and Exit              |  |

### \*Remote control inspection

- (1) Check the battery's positive and negative polarity.
- (2) Check the battery if run out.
- (3) Check the sensor of remote control if be obscured.
- (4) Check if there are fluorescent lamps are used nearby.

### H. System Interface and Operation

### Live View Display

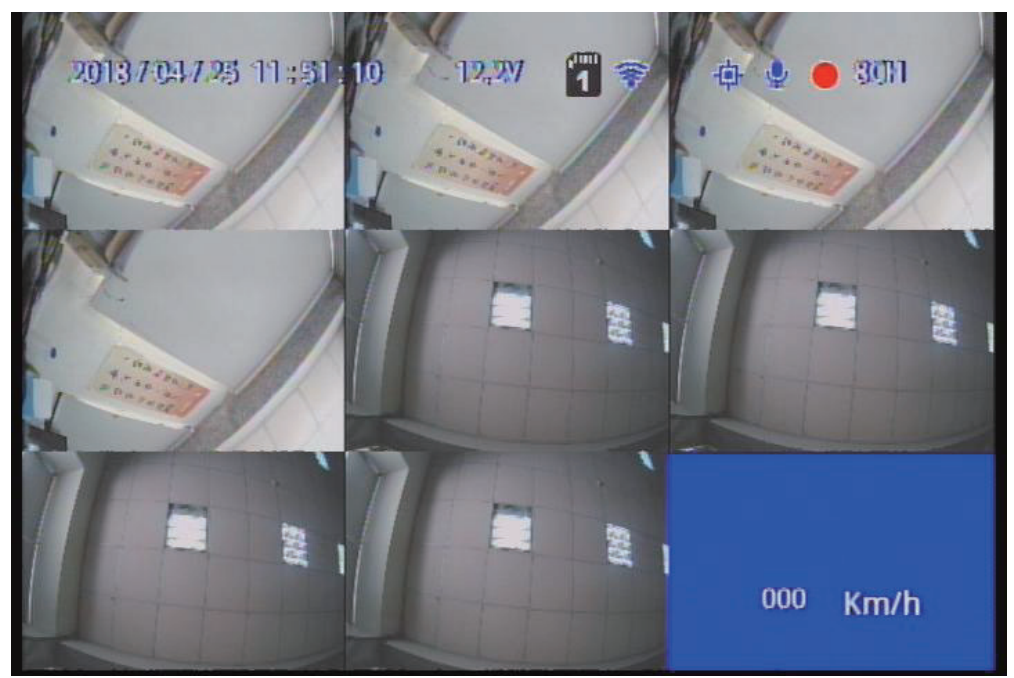

Live View Display – 8-split View

- (1) Screen operation guide line
  - To make channel 1~4 single-channel display, switch between display by menu selection or remote control
  - To display quad screen, press the button quad
  - To open the menu press the menu button
  - To play mode press the play button
- (2) Illustration
  - 🕘: Indicates video recording
  - 🐵: Indicates video recording
  - 🖳 : Indicates audio recording
  - 🙆: Indicates event recorded
  - 🞯: Indicates Internet connected
  - 🔺: Alarm triggered

• OSD menu operation and setting instructions:

|                  | Two channels a group free to choose the camera signal source      |  |  |  |
|------------------|-------------------------------------------------------------------|--|--|--|
| Camera type      | of 1080P \ 720P \ D1                                              |  |  |  |
|                  | ( Selecting error will have no image )                            |  |  |  |
| Turner cettinge  | FPS: 15-30 FPS                                                    |  |  |  |
| Image settings   | Picture quality: Normal, better, best                             |  |  |  |
| Image            | brightnoss, contract, color adjustmont                            |  |  |  |
| adjustment       | brightness, contrast, color aujustment                            |  |  |  |
| Subtitle         | Select whether to store OSD display subtitles in the videos       |  |  |  |
|                  | Image output mode to set the normal mode, mirror mode, flip       |  |  |  |
| Channel settings | mode, flip mirror mode, and determine whether to write            |  |  |  |
|                  | to the storage device                                             |  |  |  |
|                  | When there is a GPS signal, the system will correct it            |  |  |  |
| Time setting     | according to the set time zone. If there is no GPS signal, you    |  |  |  |
|                  | can set the date and time by yourself.                            |  |  |  |
| GPS setting      | current speed and speed unit settings in the live screen          |  |  |  |
| Plate settings.  | Enterable text range : A~Z & 0~9                                  |  |  |  |
|                  | Set the channel mode of the system at startup                     |  |  |  |
| Operating mode   | Audio Recording ON/OFF                                            |  |  |  |
|                  | Recording duration after ACC off                                  |  |  |  |
| Alarm Settings   | Alarm trigger mode                                                |  |  |  |
| System           | Low voltage protection triggered in ACC mode                      |  |  |  |
| protection       | Disk protection tips                                              |  |  |  |
|                  | 4G ON/OFF and display the current setting information (this       |  |  |  |
| 4G NELWORK       | function is optional)                                             |  |  |  |
|                  | When this function is enabled, when the vehicle is subjected      |  |  |  |
| G Senor Settings | to a certain degree of collision, automatic forced recording will |  |  |  |
|                  | be triggered to completely record the accident scene.             |  |  |  |
|                  | Backup: SD2 is a spare option. When an SD1 disk is abnormal,      |  |  |  |
| SD card          | the system will change to SD2 to store video data.                |  |  |  |
| operating mode   | expansion : SD1 and SD2 will loop recording when                  |  |  |  |
|                  | expansion mode is selected 。                                      |  |  |  |
|                  | Select the corresponding system according to the local            |  |  |  |
| NTSC/PAL         | environment                                                       |  |  |  |

| Language          | Switching Traditional Chinese, Simplified Chinese, and        |  |  |
|-------------------|---------------------------------------------------------------|--|--|
| switching         | English.                                                      |  |  |
| Destaurs de Cault | After restoring the factory settings, the machine will reboot |  |  |
| Restore default   | and clear the original settings                               |  |  |
| Format hard       |                                                               |  |  |
| disk              | After formatting the hard disk, the footage will be deleted.  |  |  |
|                   | The firmware update program is stored in the SD card and the  |  |  |
|                   | firmware is updated by the device. Keep power on during       |  |  |
| Firmware update   | firmware update. After the update is completed, it will       |  |  |
|                   | automatically reboot. (If both SD cards are inserted, SD1     |  |  |
|                   | is mainly used to update the storage location)                |  |  |

#### Playback mode

Local playback and computer playback

- Local playback
  - (1) Press the Play button in live view mode to enter the playback page

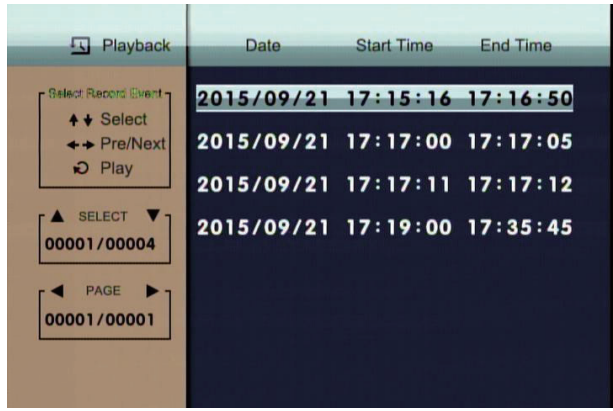

- Select search and press enter to enter the file list
- (3) Select the file to played back, press the enter key to enter playback
- Computer playback: Read the hard disk for playback
  - (1) The hard disk that contains the video file is read by the computer and then the playback software CarBox2.exe is executed.

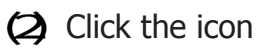

to enter playback mode

After selecting the hard disk, the file list will appear, and the playback will start according to the video file to be played.

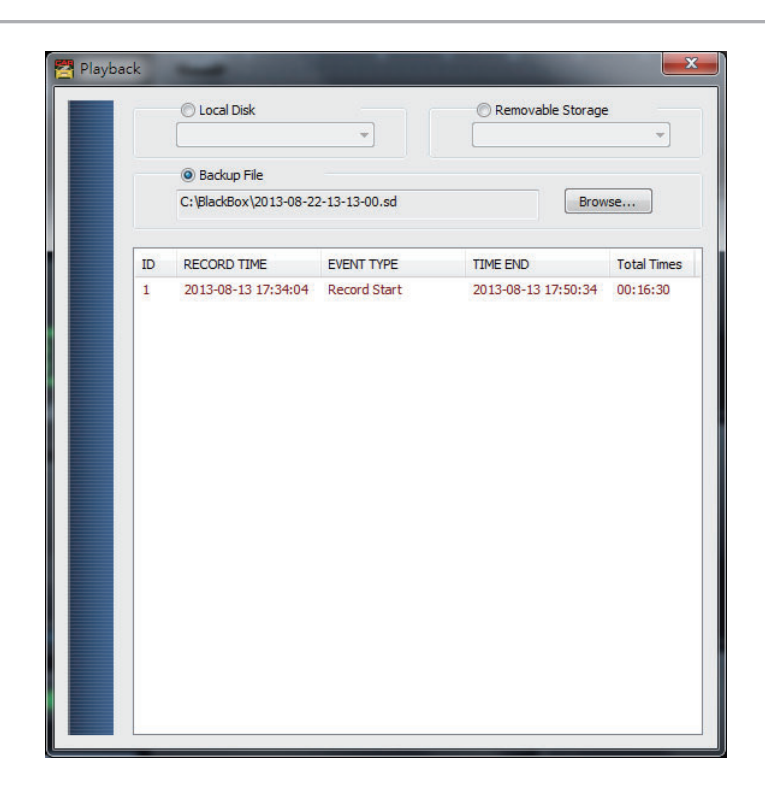

(Note: In use of WIN7 OS, if it is not possible to read the video list. Solution: Right click on the CARBOX icon and execute the player as the system administrator)

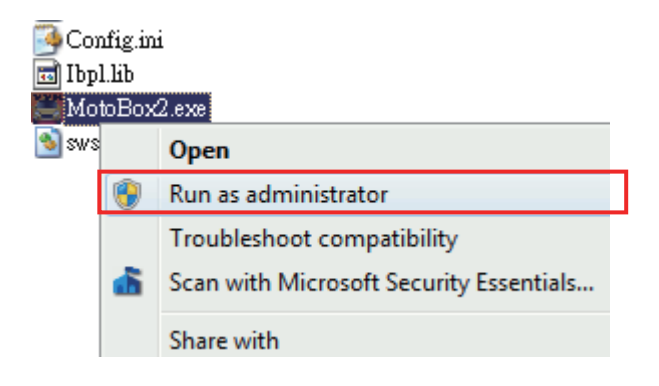

### I. Computer Player

Run the player software CarBox2.exe <sup>™</sup> interface as the figure below ★Note: DirectX 9.0 or above is required.

### • Operation Interface

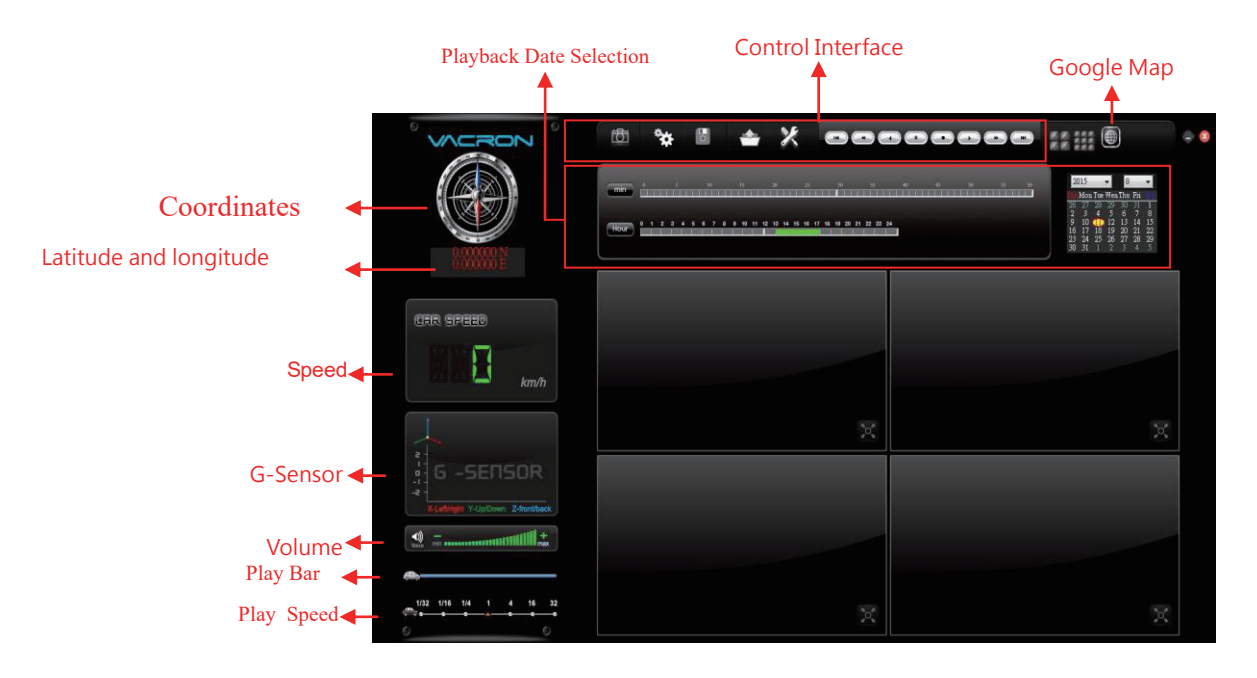

### (1). Tools

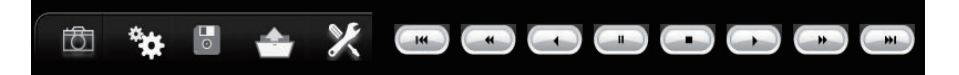

| i <del>FR</del> a | snapshot: Capture and save the picture         |
|-------------------|------------------------------------------------|
|                   | as a picture file                              |
| Ö.e.              | Configuration: Set machine related             |
| ¢                 | settings                                       |
|                   | Start backup: Select the path to be            |
|                   | backed up for file storage                     |
|                   | Playback : Select a video file stored on a     |
|                   | hard disk or computer to play it               |
| ×                 | Format: Hard disk formatting, language setting |

|     | Previous : Play the previous video                                |
|-----|-------------------------------------------------------------------|
| *   | Previous frame: Move the movie to the previous frame while paused |
| ſ   | Sd file format storage. The video is played backward              |
|     | Pause: pause the video in play                                    |
|     | Stop: Stop the playing video                                      |
|     | Play: Play paused videos                                          |
|     | Next frame: In the paused state, move the video to the next frame |
| (*) | Next video: Play the next video                                   |

### Snapshot

Snapshot: click the icon <a>, The system will capture the video on screen .</a> And store in bmp file. After the storage is complete, the backup folder will be automatically displayed. The default link is Snapshot data under the player folder.

| Organize 🔹 🔚 Prev | iew 👻 Slide show                   | Print                        | Burn       | New folder |  |
|-------------------|------------------------------------|------------------------------|------------|------------|--|
| 🚖 Favorites       | img-2010-11-03-<br>img-2010-11-03- | 15-16-05_ch0<br>15-16-05_ch1 | bmp<br>bmp |            |  |
| Desktop           |                                    |                              |            |            |  |
| 🕎 Recent Places   |                                    |                              |            |            |  |
| Libraries         |                                    |                              |            |            |  |
| Documents         |                                    |                              |            |            |  |

### Configuration

🐲 : Hard disk format setting

Please use a computer to read the hard disk before recording. After executing the computer program, you can set video format and other related settings.  ${}^{\circ}$ 

After the setting is complete, save it, insert the hard disk into the host, and record according to the format set by the user.

Note: To use a computer to read the hard disk, use the SATA to USB cable device to read directly from the USB.

|                                                                                                    |                                                                                                    | ×                                                                                                    |
|----------------------------------------------------------------------------------------------------|----------------------------------------------------------------------------------------------------|----------------------------------------------------------------------------------------------------|
| <ul> <li>Video Format</li> <li>720P</li> <li>Video Quality</li> <li>High</li> <li>Video Frame Rate</li> <li>15</li> <li>Car Information</li> <li>UIMode</li> <li>1920*1080</li> </ul> | Password   User1   UserName   Password   User2   UserName   Password     O/10   0/10   0/10   0/10   0/10   0/10   0/10   0/10   0/10   0/10   0/10   0/10   0/10   0/10   0/10   0/10   0/10   0/10   0/10   0/10   0/10   0/10   0/10   0/10   0/10   0/10   0/10   0/10   0/10   0/10   0/10   0/10   0/10   0/10   0/10   0/10   0/10   0/10   0/10   0/10   0/10   0/10   0/10   0/10   0/10   0/10   0/10   0/10   0/10   0/10   0/10   0/10   0/10   0/10   0/10   0/10   0/10   0/10   0/10   0/10   0/10   0/10   0/10   0/10   0/10   0/10   0/10   0/10   0/10   0/10   0/10   0/10   0/10   0/ | Unit Of Speed            ● Km/h          ● Mile/h          ● Knot         G-sensor Sensitivity         Car          ■ Normal          ■         Parking Mode          ●          ●         00:00          ■          ■         Parking FrameRate          ■          ■         3          ■          ■         Off          ● On |

| Video Quality    | Recording resolution of high, normal, and low selection                                                                                                    |
|------------------|----------------------------------------------------------------------------------------------------|
| Video Frame Rate | Resolution setting range: 5~30 fps                                                                                                    |
| Car Information  | Enter the license plate number or driver's name. (applicable to company cars, taxis and fleet)                                                                                                    |
| UIMode           | Set the size of the player                                                                                                    |
| Password         | This feature encrypts the hard disk to prevent others from accessing any data. Set the password to 15 characters. Use the file, setting, and format the disk after entering the password to enter the password.<br>★ Note: Set the password to pay attention to the font and capital, and keep the password properly to avoid forgetting the password. |

| Time Zone            | Adjust time zone to display according to Greenwich Measure |
|----------------------|------------------------------------------------------------|
|                      | Set the speed unit to                                      |
| Unit of Speed        | display Km/h                                               |
|                      | Mile/h                                                     |
|                      | Knot                                                       |
| G-sensor Sensitivity | G-sensor mode and Sensitivity Settings                     |
| Daylight saving time | Applicable to countries implementing daylight saving time  |
|                      | zones                                                      |

### Backup

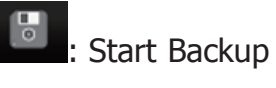

Store video data on your hard drive on your computer for easy playback

The disk backup will appear as below, start backup menu

screen

Click

| Cocal Disk                                                                                       | •                                                            | Removable Storage  I:\ Bro                                                               | •                                            | Setting<br>Snapshot Path<br>C:\Capture                                                                    |                                                                                                    |
|--------------------------------------------------------------------------------------------------|--------------------------------------------------------------|------------------------------------------------------------------------------------------|----------------------------------------------|----------------------------------------------------------------------------------------------------|----------------------------------------------------------------------------------------------------|
| ID RECORD TIME                                                                                   | EVENT TYPE                                                   | TIME END                                                                                 | Total Times                                  | Backup                                                                                                    | Snapshot Path                                                                                                    |
| 1 2015-09-21 17:15:16<br>2 2015-09-21 17:19:00<br>3 2015-09-21 17:37:25<br>4 2015-09-21 17:39:50 | Record Start<br>Record Start<br>Record Start<br>Record Start | 2015-09-21 17:16:50<br>2015-09-21 17:35:45<br>2015-09-21 17:38:12<br>2015-09-21 17:40:15 | 00:01:34<br>00:16:45<br>00:00:47<br>00:00:25 | Backup Format<br>Record Start<br>Record End Time<br>Channel<br>Backup Video<br>Backup Audio<br>C:\Capture | RAW Backup File(*.sd)         2015-09-21 17: 19:00         2015-09-21 17: 35:45         1       2         3       4         V       V         V       V         Backup Path |

### Step 1. Select the hard disk that contains the video file

| 问 Local Disk | Removable Storage |
|--------------|-------------------|
| +            | I:\               |

### Step 2. Select the hard disk video file to backup.

| ID         | RECORD TIME         | EVENT TYPE   | TIME END            | Total Times |
|------------|---------------------|--------------|---------------------|-------------|
| 1          | 2015-09-21 17:15:16 | Record Start | 2015-09-21 17:16:50 | 00:01:34    |
| 2          | 2015-09-21 17:19:00 | Record Start | 2015-09-21 17:35:45 | 00:16:45    |
| 3          | 2015-09-21 17:37:25 | Record Start | 2015-09-21 17:38:12 | 00:00:47    |
| <b>1</b> 4 | 2015-09-21 17:39:50 | Record Start | 2015-09-21 17:40:15 | 00:00:25    |

#### Step 3. Select backup data access format

| Setting       |                                          |                                          |
|---------------|------------------------------------------|------------------------------------------|
| Backup Audio  | <ul> <li>✓ CH1</li> <li>✓ CH3</li> </ul> | <ul> <li>✓ CH2</li> <li>✓ CH4</li> </ul> |
| Backup Format | RAW Back                                 | up File(*.sd) 🔻                          |
|               | RAW Backu<br>AVI Backup                  | ip File(*.sd)<br>File(*.avi)             |

#### Backup format

• SD Format

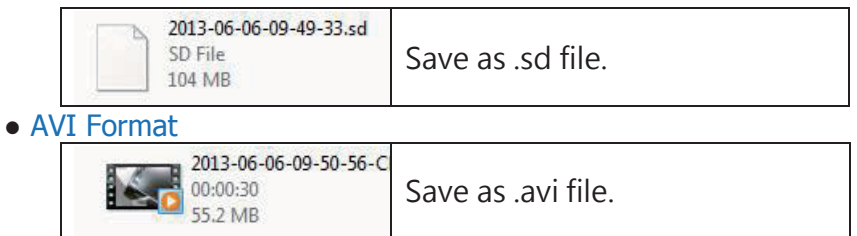

Note: Backing up in SD file format, the file format will include the speedometer, position table, latitude and longitude, and G-SENSOR record data. If you back up in \*.avi format, only the video and audio data is available, so it is recommended to use SD format.

## Step 4. Backup the video file according to the requirements and set the required time range

| Record Start    | 2013-08-13 17:34:04 | *      |
|-----------------|---------------------|--------|
| Record End Time | 2013-08-13 17:50:27 | *<br>* |

### Step 5. Select he path to the backup folder

| C:\BlackBox | Backup Path |
|-------------|-------------|
|-------------|-------------|

### Step 6. Start the backup

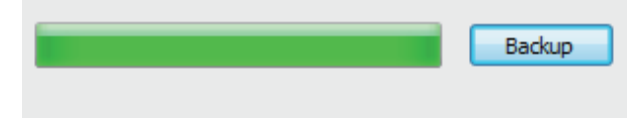

### Playback

Playback video: Select a video file stored on a hard disk or computer to play it

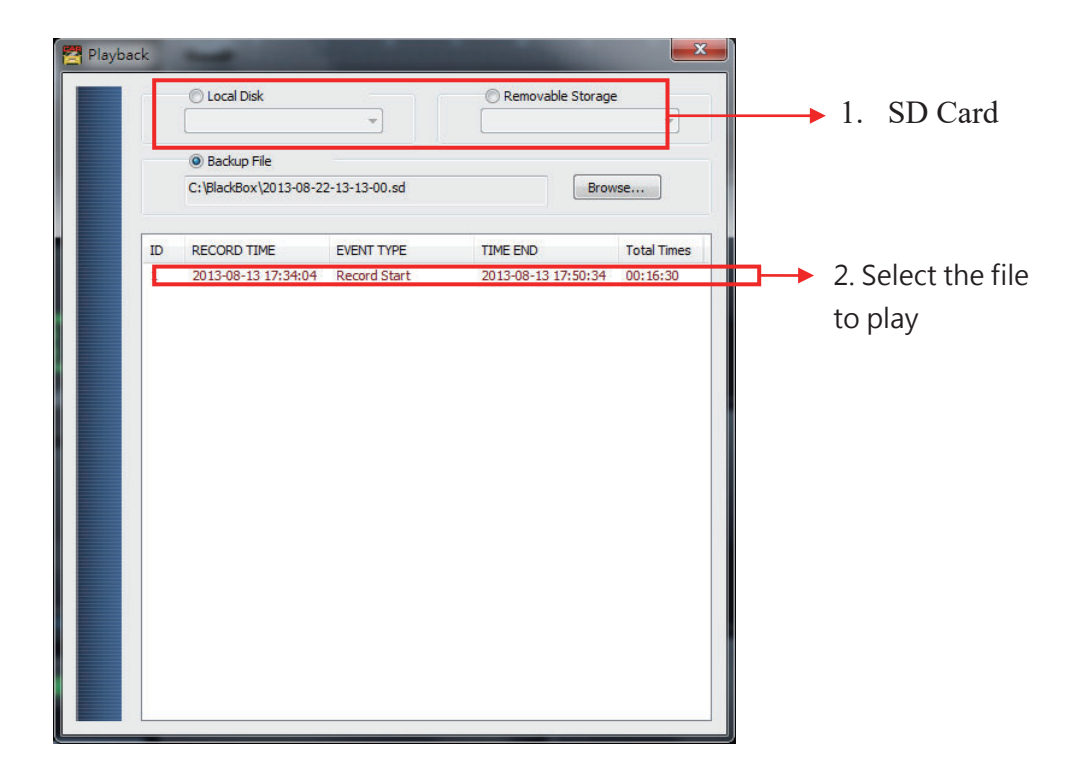

Format

Format the hard disk. For detailed operation instructions, please refer to the "Format/Restore Hard Disk" instructions.

| 😤 Please selected valid Disk | <b>—X</b> —                             |
|------------------------------|-----------------------------------------|
| Removable Storage      S:\   |                                         |
| Format And Clean Record Data |                                         |
|                              | Format                                  |
| Restore Full Disk Space      | Restore                                 |
| Language Setting<br>English  | Current Version<br>2013-09-27 V2.0.6.43 |

(2) GPS Coordinates/latitude and longitude

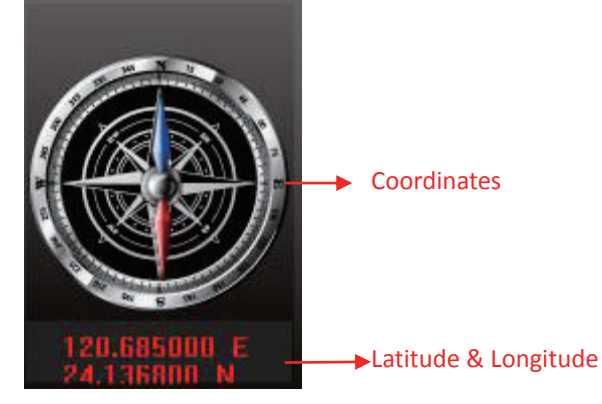

Coordinate, latitude and longitude: Display driving direction and latitude and longitude, need to display with G-Mouse function

### (3) G-SENSOR

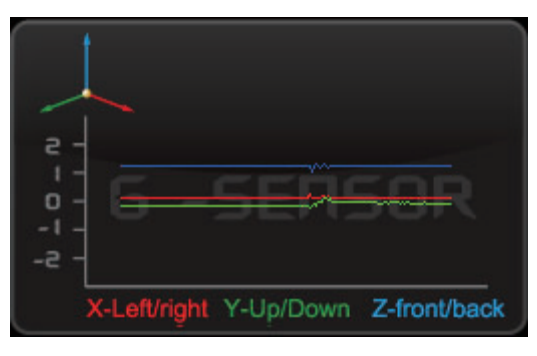

G-SENSOR : Gravity Sensing Analysis, When Triggering G-Sensor Forced Video Recording, Data of X, Y, and Z Axis Changes of the Vehicle will display.

### X : Changes in the left and right levels of the sensor body. Y : Changes in front and rear levels of the sensing body.

Z : Inducing changes in the body.

(4) Volume

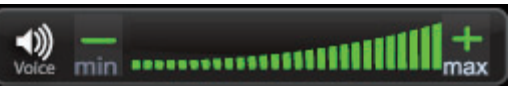

Volume Control Tool: Use the left mouse button to click + or - to adjust the volume.

(5) Play Bar

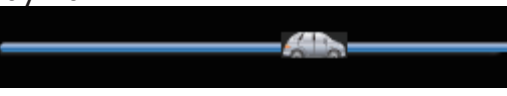

Play Bar: Left and right can be used to move the player car, quickly select the playback time.

(6) Play Speed

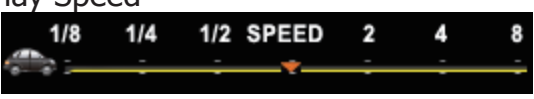

Play Speed: Adjustable 2x~16x fast playback, and 1/2x~1/16x slow playback

### (7) Playback Date Selection

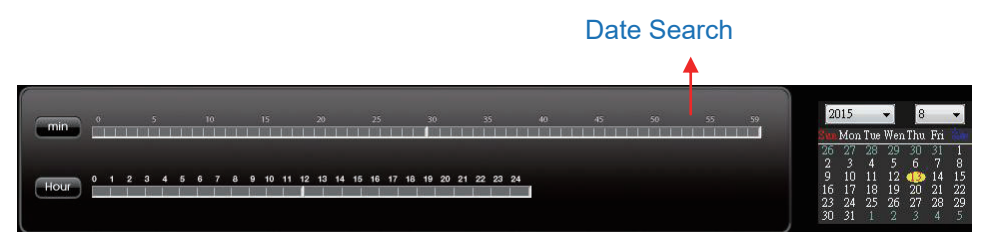

Playback Date Selection: Divide by date and time to show the video file time on the hard disk.

### J. Format/Restore Hard Disk

### Format the hard disk Why format the hard disk??

When the storage format of the hard disk is different from the storage format required by the computer, the hard disk must be formatted first. After the hard disk sold or used in the market, the formatting operation must be performed first.

% Before formatting, please note if there is important data in the  ${\it hard \ disk}$  not backup yet.

### The format of the hard disk can be divided into local format

### and computer format

### (1) local format

The local computer performs the formatting of the hard disk as follows:

Step 1. Use remote control to enter menu and press "Format Disk"

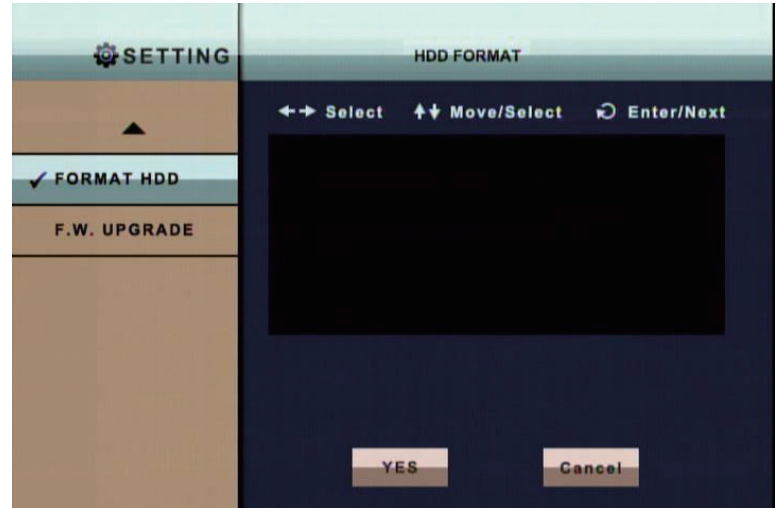

Step 2. Select and press "OK" for hard disk formatting

Step 3. When the screen returns to menu , the hard disk formatting is completed

### (2) computer format

The computer performs the formatting of the hard disk as follows:

### Step 1. After removing the hard disk from the computer, use the computer to read the hard disk, and then execute the computer-side playback software CarBox2.exe.

**Step 2. Click** Enter format tool menu

Select the corresponding storage device

### Step 3. Click "Format"

| 🗮 Format Tool Dialog         |                                         |
|------------------------------|-----------------------------------------|
| Local Disk                   | Removable Storage                       |
| Format And Clean Record Data | Format                                  |
| Restore Full Disk Space      | Restore                                 |
| English                      | Current Version<br>2015-04-24 V2.2.6.76 |

### Step 4. Select "Yes"

| CarBox2          | X                          |
|------------------|----------------------------|
| Format this d    | lisk - G:\ (7640 MB)?      |
| Ye               | No No                      |
| CarBox2          | x                          |
| Format Finished, | Please re-Insert This Disk |
|                  | ОК                         |

 (After formatting, please insert the hard disk into your computer and you can make related settings for the hard disk. After the setting is completed, insert the hard disk into this unit to start recording.)

### • Restore Hard Drive

### Why restore hard drive?

When the hard disk after the host computer is used is moved to other storage applications, the hard disk must be restored before it can be used for general storage purposes.

### >Before performing the restore action, please note that if there is any important data on the <u>hard disk</u> not backup yet

### (1) Hard Drive Restore

Hard disk restore steps are as follows:

### Sept 1. After removing the hard disk from this unit, use a computer to read the hard disk and execute the software CarBox2.exe.

Step 2. Click Select the memory card, then click the "restore" icon

| 🚝 Format Tool Dialog         |                                         |
|------------------------------|-----------------------------------------|
| Local Disk                   | © Removable Storage                     |
| Format And Clean Record Data | Format                                  |
| Restore Full Disk Space      | Restore                                 |
| Language Setting<br>English  | Current Version<br>2015-04-24 V2.2.6.76 |

### Step 3. At this point, "Restore this disk" will display. Press "Yes" to restore

the hard disk. •

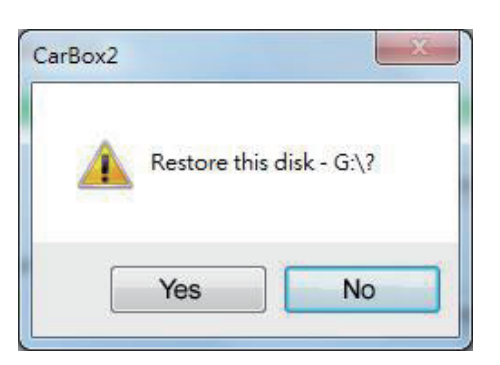

Step 4. System pops up the format window, check "Quick Format" and press start.

| Capacity:      |                                         |
|----------------|-----------------------------------------|
| 81.2 MB        | •                                       |
| jle system     |                                         |
| FAT32          | -                                       |
| Allocation uni | t size                                  |
| 1024 bytes     | -                                       |
| volume label   |                                         |
| Format opt     | ions                                    |
| Format opti    | ions                                    |
| Format opti    | ions<br>irmat<br>an MS-DOS startup disk |
| Format opti    | ions<br>irmat<br>an MS-DOS startup disk |
| Format gpti    | ions<br>rmat<br>an MS-DOS startup disk  |

Step 5. "Restore this disk" will display. Press "OK" to format it.

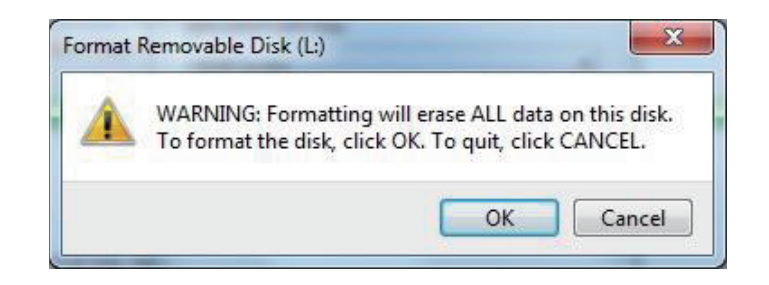

### Step 6. After format completed, "Format completed" will display. Press "OK" and close format disk window.

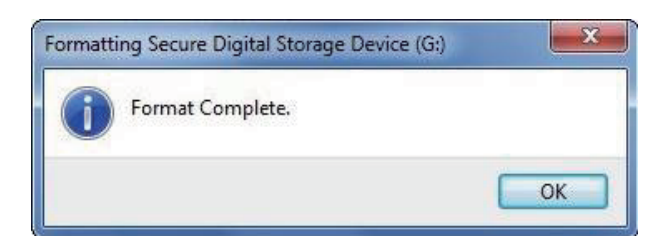

Step 7. After the completion, "Disk Restore Successful" will display. Press "OK".

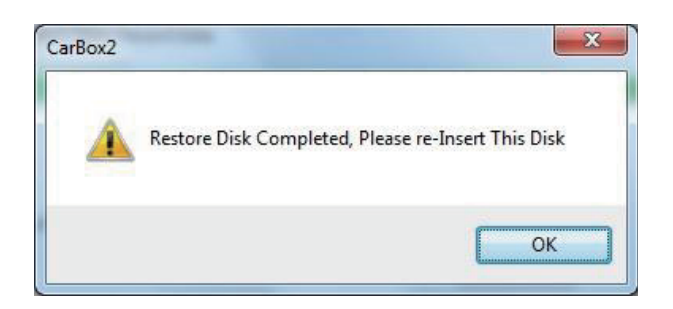

### K. 4G Network Settings

(1) SIM card Setting

PIN protection must be turned off. The steps are as follows:

(The following uses HUAWEI's CHT-E180 model 3.5G USB wireless network adapter as an example.)

# Step 1. After installing the 4G network card on the SIM card, connect the 4G network card to the computer and the system will automatically execute the Mobile Partner.

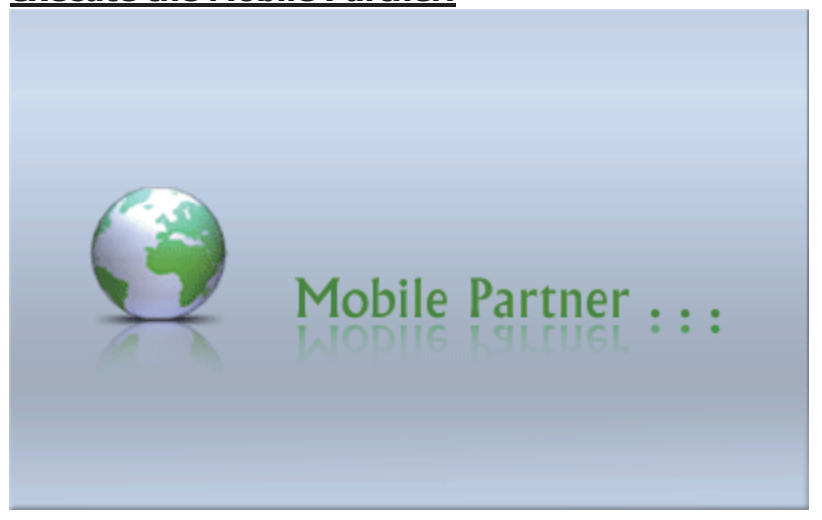

Step 2. When the program opens, go to Tools  $\rightarrow$  PIN Operation  $\rightarrow$  Disable PIN Verification.

| 😨 Mobile Partner      |                                      |                |                                                     |    |                    |  |
|-----------------------|--------------------------------------|----------------|-----------------------------------------------------|----|--------------------|--|
| <u>File</u> Operation | <u>T</u> ools <u>H</u> elp           | ()<br>         |                                                     |    |                    |  |
|                       | Languag                              | e 🔸 📐          |                                                     |    |                    |  |
|                       | <u>P</u> IN Oper<br><u>C</u> hoose [ | rations        | Enable PIN Verification<br>Disable PIN Verification |    |                    |  |
|                       | Diagnost<br>Options                  | ics            | Modify PIN                                          | hà |                    |  |
|                       |                                      |                | <u>J</u> nlock PIN                                  |    |                    |  |
|                       |                                      |                |                                                     | _  |                    |  |
| Pro                   | ofile Name:                          | 中華電信           |                                                     |    | <u>D</u> isconnect |  |
|                       |                                      |                |                                                     |    |                    |  |
|                       |                                      |                |                                                     |    |                    |  |
|                       |                                      |                |                                                     |    |                    |  |
|                       |                                      |                |                                                     |    |                    |  |
|                       |                                      |                |                                                     |    |                    |  |
|                       |                                      |                |                                                     |    |                    |  |
|                       |                                      |                |                                                     |    |                    |  |
|                       |                                      |                |                                                     |    |                    |  |
|                       |                                      |                |                                                     |    |                    |  |
|                       |                                      |                |                                                     |    |                    |  |
| Till HSPA Chungh      |                                      | 🛛 🛵 🛉 0.00 kbp | s 👃 3.10 kbps                                       |    |                    |  |

### Step 3. Enter the correct PIN, Chunghwa Telecom default is 0000.

| Disable PIN Verification | × |
|--------------------------|---|
| Current PIN:             |   |
| ****                     |   |
| Remaining attempt(s): 3  |   |
| OK Cancel                |   |

### Step 4. Confirm PIN, cancellation PIN code completed.

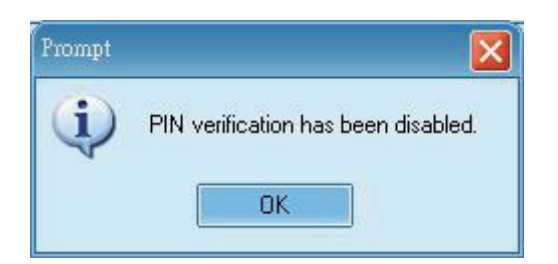

Step 5. After completing the above actions, insert the SIM card into the SIM card slot on this unit and turn on the power before connecting.

(2) 3G Network Settings

Set the relevant parameters of this machine 3G-Network  $\ \circ$ 

| Step 1. First ope | n BGConfigTool<br>MDVR 3G Net Config Tool<br>following page will open. |
|-------------------|------------------------------------------------------------------------|
|                   | 3G Config Tool                                                         |
|                   | 3G Net Configuration                                                   |
|                   | Password:                                                              |
|                   | Server Port: 13579 APN:                                                |
|                   | Dial-Up Number:                                                        |
|                   | Apply OK Cancel                                                        |

## Step 2. Then insert the SD card into the computer, select the SD card disk, and enter the relevant parameter settings.

| 🔒 3G Config Tool               |               |
|--------------------------------|---------------|
| Removable Storage              |               |
| H:\                            | ~             |
| 3G Net Configuration - Loaded! |               |
| UserName:                      |               |
| Password:                      |               |
| Server Address:                | 61.221.66.200 |
| Server Port:                   | 13579         |
| APN:                           | internet      |
| Dial-Up Number:                | *99#          |
| 3G On/Off:                     |               |
|                                |               |
| Apply OK                       | Cancel        |

| Setting parameters   |                                                                                                    |  |
|----------------------|----------------------------------------------------------------------------------------------------|--|
| Removable<br>Storage | SD Source of device                                                                                                    |  |
| UserName             | User name (generally no setting)                                                                                                    |  |
| Password             | User name (generally no setting)                                                                                                    |  |
| Server Address       | Server IP address                                                                                                    |  |
| Server Port          | Server Port default 13579                                                                                                    |  |
| APN                  | 4G Network access point name (Default is APN used by<br>Taiwanese telecom operators. If other areas need to use,<br>please consult with APN used by local telecom operators.)                                                                 |  |
| Dial-Up Number       | 4G dial-up connection setting (The default is the dial-up connection code used by Taiwanese telecom operators. If you need to use in other areas, please consult the dial-up connection settings used by local telecommunications operators.) |  |
| 3G On/Off            | 4GConnection function switch (Check on behalf of<br>open, not<br>checked on behalf of closed)                                                                                                    |  |

Step 3. Input complete, click OK to save. Then click on the location of the drive to see if the file already exists. (The file name is net3g.ncf).

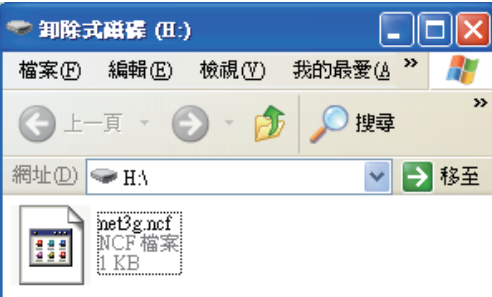

Step 4. Then install the SD card into the DVR's SD1 port and restart the unit. After booting; If you successfully update the parameters, after about 10 seconds after entering the system, it will automatically restart.

Step 5. After the automatic reboot, enter the 3G/4G network page in the main menu to confirm that the parameters have been modified successfully.

| - SETTING      | 3G NETWORK                                                      |
|----------------|-----------------------------------------------------------------|
|                | <ul> <li>Select ≜ Move/Select nO Enter/Next</li> </ul>          |
| ALARM 1        | 3G Connection<br>(MDVR will reboot after changing the settings) |
| SYSTEM PROTECT | User name:                                                      |
| JG NETWORK     | Password:                                                       |
| G-SENSOR       | Server.:<br>Dial-up num:                                        |
| BACKUP         | APN:                                                            |
| •              | Server port:                                                    |
|                | SAVE                                                            |

(When the update is completed, the information will show the current Internet information about the 3G/4G module.)

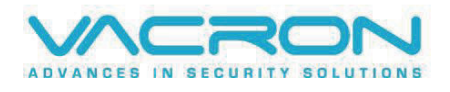

Made in Taiwan